# BELANGRIJK! LEES DEZE OVEREENKOMST ALVORENS DE SOFTWARE TE INSTALLEREN!

Het aanvaarden van deze overeenkomst geeft U het recht tot gebruik van deze software, de software blijft echter altijd het eigendom van THSP. Wanneer U deze overeenkomst niet aanvaardt, kan U van Uw aankoop afzien en dient U het pakket terug te leveren aan Uw leverancier, binnen de 7 (zeven) werkdagen.

In deze overeenkomst worden de volgende termen gebruikt:

- De ontwikkelaar = THSP, vertegenwoordigd door Patrick Thijs, Oude Antwerpsebaan 32 bus 102, te 2800 Mechelen, België
- De gebruiker = Diegene die het pakket heeft aangekocht
- Het pakket = CARMEN RecFact

De gebruiker mag het pakket op niet meer dan één computer per licentie installeren.

Het is toegestaan om een reservekopie (back-up) te maken van de installatiedisk en/of de programma's zoals ze op de computer van de gebruiker geïnstalleerd staan. U mag de reservekopie enkel voor archiefdoeleinden gebruiken.

Het is niet toegestaan dit programma te decompileren of te disassembleren, tenzij U hiervoor voorafgaandelijk uitdrukkelijke schriftelijke toestemming hebt gekregen van de ontwikkelaar.

De gebruiker is er zich van bewust dat hij bij gebruik van het pakket, de geldende regelgeving met betrekking tot de auteursrechten dient na te leven. Het pakket mag niet gebruikt worden voor doeleinden die niet in overeenstemming zijn met deze wetgeving. De ontwikkelaar levert U enkel de software voor de weergave van geluidsbestanden en het beheren van de databasegegevens, het aanmaken van de geluidsbestanden en naleven van de reglementering met betrekking tot de auteursrechten valt volledig ten laste van de gebruiker.

De ontwikkelaar kan onder geen enkel beding verantwoordelijk gesteld worden voor eender welke schade die kan geleden worden door installatie en/of gebruik van dit pakket.

De ontwikkelaar heeft het recht om af te zien van verdere ontwikkeling en/of ondersteuning van dit pakket.

Door het installeren van dit pakket aanvaardt U automatisch de hierboven gestelde gebruikersovereenkomst.

## 2. Inleiding

RecFact is een uitbreidingsmodule voor RecPlan, de reclameplanner van Carmen Server. Met RecFact kan U op eenvoudige wijze facturen maken aan de hand van de werkelijk gedraaide reclamespots. Het is zelfs mogelijk om Uw klanten een gedetailleerd overzicht te geven van de tijdstippen waarop de reclamespots gedraaid werden.

Naast het afdrukken van de facturen, is het ook mogelijk om de facturen rechtstreeks naar de klant te e-mailen.

#### 3. Systeemvereisten

### 3.1 Hardware

In principe is elke PC die Windows kan draaien geschikt om met RecFact te werken, maar om comfortabel te werken stellen we volgende minimum configuratie voor:

- Minimaal Intel Pentium II of gelijkwaardig
- Minimaal 64 Mb RAM geheugen
- Schermkaart met minimum 256 kleuren en resolutie 800 op 600 pixels
- 15" scherm
- 80 Mb vrije schijfruimte
- Geluidskaart
- Netwerkkaart
- Printer (wanneer U facturen wenst af te drukken)

Uiteraard geldt hier, zoals vaak in de computerwereld het geval is, ook de regel dat meer beter is.

#### **3.2 Software**

RecFact is getest en goed bevonden onder volgende operatingsystems

- Windows 98 2de editie
- Windows Millenium
- Windows NT 4.0
- Windows 2000 Professional
- Windows XP Home en Professional

#### 3.3 Netwerk

RecFact draait in dezelfde map als RecPlan, net zoals RecPlan moet RecFact toegang hebben tot de datamap van de server. Een netwerkverbinding met een snelheid van 100 mbit is aan te bevelen.

## 4. Installatie

RecFact wordt normaal gezien mee geïnstalleerd wanneer U RecPlan installeert. Indien U een ouder installatiebestand van RecPlan hebt, dan kan het zijn dat U RecFact handmatig moet installeren. Dit gebeurt aan de hand van het bestand recfact.zip.

- Unzip het bestand naar een nieuwe map op uw harde schijf
- Kopieer het bestand recfact.exe naar de map waarin het recplan programma staat (dit is normaal gezien \program files\carmen\recplan)
- Kopieer de bestanden CleanFactPrint.mdb en RecFact.mdb naar de data-map van RecPlan (dit is NIET de datamap van de server !)
- Kopieer de zes rpt-bestanden naar de rep-map van RecPlan
- Maak een snelkoppeling naar RecFact

RecFact is nu klaar voor gebruik !

### 5. RecFact gebruiken

Start nu RecFact op door te dubbelklikken op RePlan Icoontje op Uw desktop.

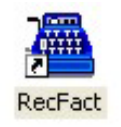

Na het verwelkomingscherm krijgt U het hoofdscherm van het programma te zien. Boven aan dit scherm bevindt zich de menubalk die U toegang geeft tot de verschillende programmaonderdelen.

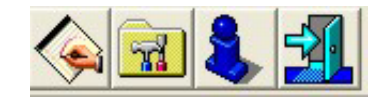

Wanneer we het programma voor het eerst gebruiken, moeten we eerst een kijkje nemen in het instellingenscherm.

#### 5.1. Instellingen

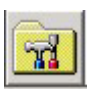

In dit scherm kan U alle instellingen van het programma aanpassen, het scherm is onverdeeld in verschillende tabbladen, die we hier elk afzonderlijk zullen bespreken.

#### 5.1.1. Bestandslocaties

| 🖬 Instellingen       | X                    |
|----------------------|----------------------|
| Facturatiegegevens 2 | Tools                |
| BestandsLocaties     | Facturatiegegevens 1 |
| DatabasePath         |                      |
|                      | <u></u>              |

RecFact maakt gebruik van de databasebestanden van de Carmen Server. Bij de bestandslocaties geeft U de locatie van de databasebestanden van de server op. Daarvoor klikt U op de knop, waarna U een dialoogvenster te zien krijgt waarmee U de juiste map kan selecteren.

Wanneer U het programma voor het eerst opstart, moet U eerst deze locatie invullen, alvorens U het programma kan gebruiken. Daarna moet u het programma herstarten.

#### 5.1.2. Facturatiegegevens 1

| Facturatiegegevens 2 |                              | Tools                               |  |
|----------------------|------------------------------|-------------------------------------|--|
| Bes                  | tandsLocaties                | Facturatiegegevens 1                |  |
| Naam                 | Radio Carmen                 |                                     |  |
| Adres                | Oude Antwerpsebaan 32 bu     | ıs 102                              |  |
| PostCode             | 2800                         |                                     |  |
| Gemeente             | Mechelen                     |                                     |  |
| Telefoon             | Tel. 015/347039              |                                     |  |
| Fax                  | Fax. 015/344473              |                                     |  |
| BTW-nr               | BE772.232.935                |                                     |  |
| Bankrekening         | Fortis 001-1214515-11        |                                     |  |
| Regel 1              | Geniet van onze uitzonderlij | ke kortingen voor de zomerperiode ! |  |
| Regel 2              | Contacteer NU onze reclam    | e-dienst !                          |  |

Bij facturatiegegevens 1. Worden de gegevens ingevuld die op de facturen worden afgedrukt. Wanneer U briefpapier met gedrukte hoofding gebruikt, dan hoeft U hier niks in te vullen.

Regel 1 en Regel 2 zijn twee lijnen die onderaan op elke factuur afgedrukt worden.

#### 5.1.3. Facturatiegegevens 2

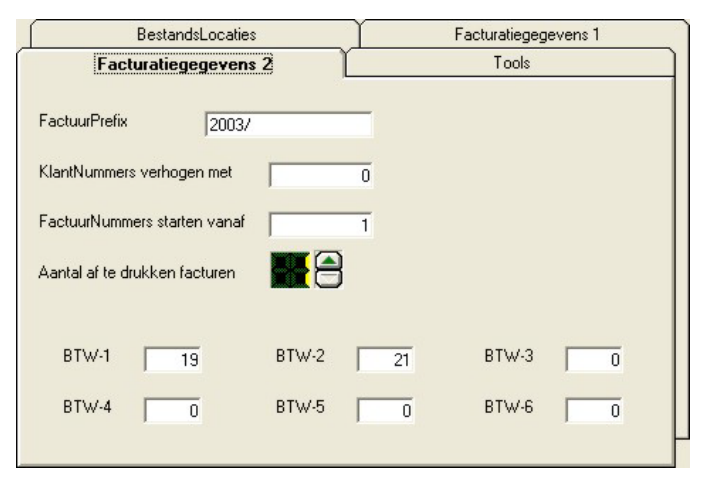

De gegevens die U bij Facturatiegegevens 2 kan invullen zijn wel vereist.

FactuurPrefix : het gedeelte dat voor het volgnummer van de factuur wordt geplaatst

<u>Klantnummers verhogen met</u> : de waarde die bij elk klantnummer wordt bijgeteld, zodoende kan U Uw klantnummers laten starten vanaf 1000 of een andere waarde.

<u>Factuurnummers starten vanaf</u> : bepaalt de de waarde van het volgnummer van de eerstvolgende factuur, wanneer U Uw facturen bijvoorbeeld wil laten nummeren vanaf 100 dan vult U hier 100 in, in normale omstandigheden staat hier de eerste keer als U het programma start het cijfer 1. Naarmate U facturen aanmaakt zal deze waarde stijgen.

<u>Aantal af te drukken facturen</u> : hier kan U aangeven in hoeveel exemplaren een factuur dient afgedrukt te worden. Deze waarde kan nog aangepast worden alvorens U de factuur daadwerkelijk afdrukt.

BTW-1 t.e.m. BTW-6 : Hier kan U tot zes verschillende BTW tarieven ingeven, dewelke gebruikt worden bij het aanmaken van een factuur

#### 5.1.4. Tools

Is voor toekomstige uitbreidingen van het programma.

Carmen – RecFact © THSP 1999 –2003

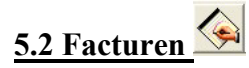

Wanneer U op deze knop klikt krijgt U een lijst te zien van alle facturen die in de database zitten.

| ٩ | Facturen |            |          |               |            |       |   |
|---|----------|------------|----------|---------------|------------|-------|---|
| ┥ | -  &     |            |          | Alle Facturen |            |       |   |
|   | Nummer   | Datum      | Campagne |               | VervalDag  | Klant |   |
| ► | 5        | 11/06/2000 | Groove   |               | 11/06/2003 | THSP  |   |
|   | 6        | 11/06/2003 | Groove   |               | 11/06/2003 | THSP  |   |
|   |          |            |          |               |            |       |   |
| 1 |          |            |          |               |            |       | • |

U kan de factuurlijst sorteren door op de hoofdingen van de kolommen te klikken. Facturen die nog niet betaald zijn worden in het rood weergegeven, betaalde facturen in het zwart. Het is ook mogelijk om de weergave van de facturen te beperken tot Betaalde of Niet Betaalde facturen, dit doet U doormiddel van de keuzelijst die bovenaan in het venster staat.

Om een nieuwe factuur te maken, klikt U op de + knop in de knoppenbalk. Om een factuur uit de lijst te verwijderen, klikt U deze eerst aan in de lijst, waarna U op de - Knop klikt. Er wordt U gevraagd of U de factuur wenst te verwijderen, indien U JA antwoordt is de factuur verwijderd.

Het is ook mogelijk om een lijst van de facturen af te drukken, afhankelijk van de selectie die U maakte in de keuzelijst, krijgt U dan een lijst van alle facturen, alle betaalde of alle niet betaalde facturen.

Om een factuur in detail te bekijken en/of te bewerken dubbelklikt U in de lijst op de gewenste factuur. Het detailscherm verschijnt nu.

#### 5.3 Detailscherm

| 💊 Detail Factu  | iur                 |                       |                             |
|-----------------|---------------------|-----------------------|-----------------------------|
| Algemeen        |                     |                       |                             |
| FactuurNr.      | 5                   |                       |                             |
| Campagne        | Groove              |                       |                             |
| Klant           | THSP                |                       |                             |
|                 | 1 spot per campagne |                       |                             |
|                 | ReclameSpot Lengte  |                       |                             |
|                 | Coca cola 20        |                       |                             |
|                 |                     |                       |                             |
|                 |                     |                       |                             |
|                 |                     |                       |                             |
|                 |                     |                       |                             |
| StartDatum      | 16/04/2003          | EindDatum             | 30/06/2003                  |
| Spots per dag   | 144                 | Totaal geplande spots | 10944                       |
| Prijs per spot  | 2€                  | Toegekende korting    | 5 %                         |
| Gedraaide spots | 182                 | Totaal ex btw         | 345,8 €                     |
|                 | 🔽 Betaald           | Totaal inclusief btw  | 411,5 €                     |
| FactuurDatum    | 11/06/2003          | Vervaldag             | 11/06/2003                  |
| BTW             | 19 💌                | 🔲 Gedetailleerde      | e factuur                   |
| Commentaar      |                     |                       |                             |
|                 |                     |                       | Af te drukken<br>Exemplaren |

In het detailscherm kan U een nieuwe factuur ingeven, of de gegevens van een reeds ingegeven factuur aanpassen. U kan hier ook de factuur afdrukken of naar de klant mailen.

Wanneer we een nieuwe factuur ingeven, dan zijn alle velden in het scherm nog leeg, we kiezen dan eerst de campagne die we wensen te factureren. Van zodra U uit de lijst van de campagnes een campagne selecteert, zullen alle beschikbare gegevens voor deze campagne in het scherm ingevuld worden. Deze gegevens komen uit de RecPlan databases. Tevens wordt er gecontroleerd wanneer de spots die bij de campagne horen gedraaid geweest zijn. Dit om U in staat te stellen om te factureren op werkelijk gedraaide spots. Wanneer U kiest voor een gedetailleerde factuur, krijgt U een afdruk van alle tijdstippen waarop de spots gedraaid werden.

Om Uw factuur te bewaren klikt U op de knop.

Wanneer U de factuur naar klant wil mailen, dan klikt U op de knop, dat gaat trouwens alleen als U voor die klant in RecPlan een e-mail adres hebt ingevoerd, anders is de knop niet bruikbaar.

| Outlook I | xpress 🛛 🛛 🔀                                                                 |
|-----------|------------------------------------------------------------------------------|
| ⚠         | Een toepassing probeert namens u het volgende<br>e-mailbericht te verzenden: |
| Naar      | thsp@pandora.be                                                              |
| Onderwerp | : Uw factuur                                                                 |
|           | Wilt u het volgende bericht verzenden?                                       |
|           | Verzenden Niet verzenden                                                     |

Om de facturen te kunnen mailen, moet de computer waarop RecFact draait internettoegang hebben en een juist geconfigureerde e-mail cliënt (bijvoorbeeld Outlook of Outlook Express).

Bij het verzenden van een factuur krijgt U een venster te zien dat vraagt of het bericht verzonden mag worden.

knop. Om de factuur op normale wijze af te drukken, klikt U op de knop. De factuur wordt nu afgedrukt in het gewenste aantal exemplaren, dit aantal kan U bepalen in het instellingenscherm van RecFact of met de knoppen onderaan in het detailscherm.

## <u>6. Hints en tips</u>

- Zorg er voor dat alle klantgegevens zijn ingevuld in RecPlan, vooral de adresgegevens en eventueel het e-mail adres.
- De facturatie gebeurt op het aantal effectief gedraaide reclamespots, niet op het aantal geplande spots, wilt U dit toch zo hebben, dan moet U de waarde van het aantal geplande spots invullen in het veld van de effectief gedraaide spots.
- De berekening van de totaal bedragen gebeurt bij het verlaten van de velden waarin het aantal spots, de prijs per spot en de BTW worden ingegeven.
- Als U met voorgedrukt briefpapier werkt, hoeft U de gegevens voor Facturatie 1 in het instellingen scherm niet in te vullen.